# How to Resubmit a Corrected Claim?

07/24/2024 4:55 pm EDT

You can send a corrected claim by following the below steps to all payers except Medicare (Medicare does not accept corrected claims electronically).

T. o submit a corrected claim to Medicare, make the correction, and resubmit it as a regular claim (Claim Type is Default) and Medicare will process it.

#### 1. Hover over the **Billing** tab and select Live Claims Feed.

| Billing                        |
|--------------------------------|
| BILLING                        |
| Billing Summary                |
| Live Claims Feed               |
| Patient Payments               |
| Day Sheet                      |
| Transactions                   |
| Remittance Reports             |
| Unmatched ERAs                 |
| Insurance Credit Card Payments |
| Accounts Receivable            |
| Patient Statements             |
| Product/Procedure              |
| Patient Balance Ledger         |
| Fee Schedule                   |
| Underpaid Items                |
| Adjustment Master              |
| Sales Tax                      |
| Billing Log                    |
|                                |

#### 2. Search for the patient and select the from the drop-down.

| Live Claims Fe                                                                                                    | Live Claims Feed |                           |               |            |              |               |             |  |  |
|----------------------------------------------------------------------------------------------------|------------------|---------------------------|---------------|------------|--------------|---------------|-------------|--|--|
| Select All Offices Select None C new office All - D Inpatient Hospital All - Primary Office All -                    |                  |                           |               |            |              |               |             |  |  |
| Claim Type All - Claim St 💿 🕤 🕤 All - Billing St: All - Appt Profiles: All - Calculate Counts 🖲 What's this? TFL War |                  |                           |               |            |              |               | TFL Warning |  |  |
| Patient                                                                                                    | Payer Nam        | ne 🗣 Payer II             | D drc claim # | 11/18/2023 | - 12/18/2023 | Clinical Note | ~           |  |  |
| Open window in n                                                                                                    | ew tab 🗌 Exclu   | ide future follow-up date | es 🗌          |            |              |               |             |  |  |

#### 3. Click on the appointment date, it will take you to the Billing Detail screen.

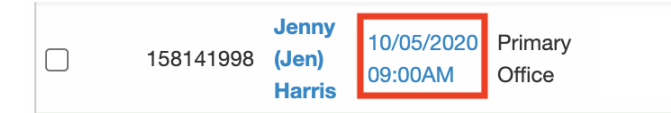

4. Click on the **Claim Type** field and select **Re-submission** from the drop-down. (Please note, that Medicare does not accept re-submitted claims. If you need to resend a claim to Medicare, please use the default option to avoid

### rejection.)

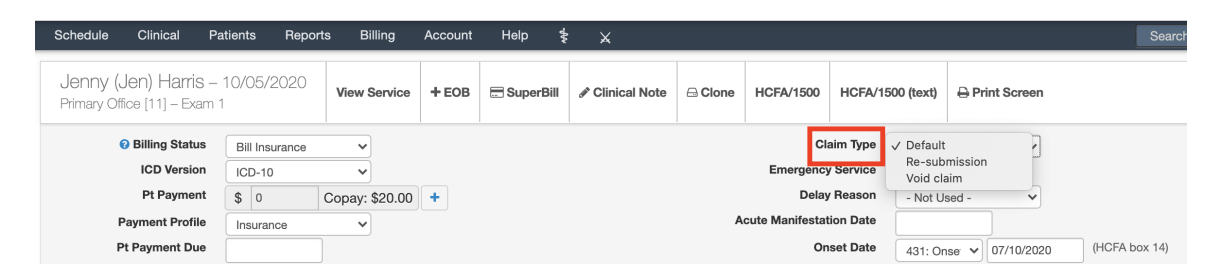

5. Check the box **EDI Billing Note** and enter the reason for the resubmission. (Ex: Resubmitting the CPT Code: 99213).

| Claim Type               | Default                                                                                                    | ~                                                                                |                    |  |  |  |  |  |
|--------------------------|----------------------------------------------------------------------------------------------------|----------------------------------------------------------------------------------|--------------------|--|--|--|--|--|
| Emergency Service        | No 🗸                                                                                                    |                                                                                  |                    |  |  |  |  |  |
| Delay Reason             | - Not Used -                                                                                                    | ~                                                                                |                    |  |  |  |  |  |
| Acute Manifestation Date |                                                                                                    |                                                                                  |                    |  |  |  |  |  |
| Onset Date               | - Onset Da 🗸                                                                                                    |                                                                                  | (HCFA box 14)      |  |  |  |  |  |
| Other Date               | - Other Da 🗸                                                                                                    |                                                                                  | (HCFA box 15 & 19) |  |  |  |  |  |
|                          | Is patient's con                                                                                                    | It Used - Used - (HCFA box 14) r Da (HCFA box 15 & 19) rt's condition related to |                    |  |  |  |  |  |
| Employment               | No 🗸                                                                                                    |                                                                                  |                    |  |  |  |  |  |
| Auto Accident            | No 🗸                                                                                                    |                                                                                  |                    |  |  |  |  |  |
| Other Accident           | No 🗸                                                                                                    |                                                                                  |                    |  |  |  |  |  |
| EDI Billing Note         | (HCFA/CMS-1500 Line 19)                                                                                                    |                                                                                  |                    |  |  |  |  |  |
|                          | Default       ▼         No       ▼         - Not Used -       ▼         - Onset Dε       (HCFA box 14)         - Other Da       (HCFA box 15 & 19)         Is patient's condition related to       No         No       ▼         No       ▼         Custom NTE EDI Billing Note       ▼ |                                                                                  |                    |  |  |  |  |  |
| Providers                | ø                                                                                                    |                                                                                  |                    |  |  |  |  |  |

## 6. Please make sure you check the box **Re-submit Claim**.

| C 97110 🕂       | GP                | From date | To date 1.00 | 1230 | 75.00 /\$31.84 | \$75.00                   | \$75.00  | \$0.00 | \$0.00 | \$0.00          | 0.00           | \$75.00    | \$0.00 F  | ERA Denied   | = +      |
|-----------------|-------------------|-----------|--------------|------|----------------|---------------------------|----------|--------|--------|-----------------|----------------|------------|-----------|--------------|----------|
| 07/01/2016      | 07/01/2016        | Check #   |              | L    |                | Adjmt Reas: 18: Duplicate | clair \$ | 75.00  | 0      | [1] NATIONAL \$ | 19: Processed  | ¢ OA: Othe | r ¢ DEN   | NIAL         | 8 ×      |
| 07/01/2016      | 07/01/2016        | Check #   | <u> </u>     | L    |                | Adjmt Reas: -3: Payment   | \$       | 0      | 0      | [1] NATIONAL \$ | 19: Processed  | \$         | \$        |              | 8 ×      |
| H G8984 🔸       | CJ GP             | From date | To date 1.00 | 1000 | 0.00           | \$0.00                    | \$0.00   | \$0.00 | \$0.00 | \$0.00          | 0.00           | \$0.00     | \$0.00    | Paid In Full | · · · ·  |
| 07/01/2016      | 07/01/2016        | Check # [ |              | L    |                | Adjmt Reas: -3: Payment   | \$       | 0      | 0      | [1] NATIONAL \$ | 19: Processed  | •          | \$        |              | 8 ×      |
| H G8985 🚸       | CIGP              | From date | To date 1.00 | 1000 | 0.00           | \$0.00                    | \$0.00   | \$0.00 | \$0.00 | \$0.00          | 0.00           | \$0.00     | \$0.00    | Paid In Full | · · ·    |
| 07/01/2016      | 07/01/2016        | Check # [ | -            | L    |                | Adjmt Reas: -3: Payment   | \$       | 0      | 0      | [1] NATIONAL \$ | 19: Processed  | •          | \$        |              | 8 ×      |
| H G8730 🕂       |                   | From date | To date 1.00 | 1000 | 0.00           | \$0.00                    | \$0.00   | \$0.00 | \$0.00 | \$0.00          | 0.00           | \$0.00     | \$0.00    | Paid In Full | · · ·    |
| 07/01/2016      | 07/01/2016        | Check #   |              | L    |                | Adjmt Reas: -3: Payment   | \$       | 0      | 0      | [1] NATIONAL \$ | 19: Processed  | \$         | \$        |              | 8 ×      |
| H G8539 🕂       |                   | From date | To date 1.00 | 1000 | 0.00           | \$0.00                    | \$0.00   | \$0.00 | \$0.00 | \$0.00          | 0.00           | \$0.00     | \$0.00    | Paid In Full | · · ·    |
| 07/01/2016      | 07/01/2016        | Check #   |              | L    |                | Adjmt Reas: -3: Payment   | \$       | 0      | 0      | [1] NATIONAL \$ | 19: Processed  | \$         | \$        |              | 8 ×      |
| C 97112 🕂       | GP                | From date | To date 1.00 | 1230 | 75.00 /\$33.16 | \$75.00                   | \$75.00  | \$0.00 | \$0.00 | \$0.00          | 0.00           | \$75.00    | \$0.00 F  | ERA Denied   | · · ·    |
| 07/01/2016      | 07/01/2016        | Check #   |              | L    |                | Adjmt Reas: 18: Duplicate | clair \$ | 75.00  | 0      | [1] NATIONAL \$ | 19: Processed  | OA: Othe   | r ¢ DEN   | NIAL         | 8 ×      |
| 07/01/2016      | 07/01/2016        | Check #   |              | L    |                | Adjmt Reas: -3: Payment   | \$       | 0      | 0      | [1] NATIONAL \$ | 19: Processed  | •          | \$        |              | 8 ×      |
| U 00011 🕀       |                   | From date | To date 1.00 | 1000 | 0.00           | \$0.00                    | \$0.00   | \$0.00 | \$0.00 | \$0.00          | 0.00           | \$0.00     | \$0.00    | Paid In Full | III +    |
| H G8986 🚸       | CU                | From date | To date 1.00 | 1000 | 0.00           | \$0.00                    | \$0.00   | \$0.00 | \$0.00 | \$0.00          | 0.00           | \$0.00     | \$0.00    | Paid In Full | · · ·    |
| 06/24/2016      | 06/24/2016        | Check #   |              | L    |                | Adjmt Reas: -3: Payment   | \$       | 0      | 0      | [1] NATIONAL \$ | 1: Processed a | •          | \$        |              | 8 ×      |
| 06/29/2016      | 06/29/2016        | Check #   |              | L    |                | Adjmt Reas: -3: Payment   | \$       | 0      | 0      | [1] NATIONAL \$ | 1: Processed a | \$         | \$        |              | 8 ×      |
| + Add Line Item | × Delete Selected |           |              |      |                |                           |          |        |        | Resubmit Claim  | C Repa         | rse ERA    | i Claim I | nfo 🗸 Verify | / & Save |

7. Please select the billing status as \*\*Bill insurance\*\* for primary and \*\*bill secondary\*\* for secondary claims and click on **Verify & Save**.

Please note you will not be able to bill only the partial code alone that was denied.